## قابل توجه دانشجویان گرامی

برای ارسال پرینت در سایت کارشناسی، لازم است که IP پرینتر را در My Computer یا Run ، تایپ نموده

## \\172.16.32.24

 پس از وارد کردن IP پرینتر جهت نصب پرینتر و اتصال آن طبق روال ذیل عمل کرده و بعد پرینتر را نصب کنید.

نام کاربری و رمز عبوردانشکده "که برای اتصال به وایرلس و کامپیوترهای مرکز استفاده میشود" را طبق الگوی زیر وارد کنید.(توجه داشته باشید که حتما قبل از ورود نام کاربری نام دامین ECE باید وارد شود)

| Windows Security               | ×                    |
|--------------------------------|----------------------|
| Enter network credenti         | als                  |
| Enter your credentials to conn | ect to: 172.16.32.24 |
| ece\username                   | ×                    |
| Password                       |                      |
| Remember my credentials        |                      |
| The user name or password is   | incorrect.           |
| 011                            |                      |
| OK                             | Cancel               |

• سپس با کلیک بر روی آن پرینتر (ECE Printer (HP LaserJet M607 را انتخاب کنید.

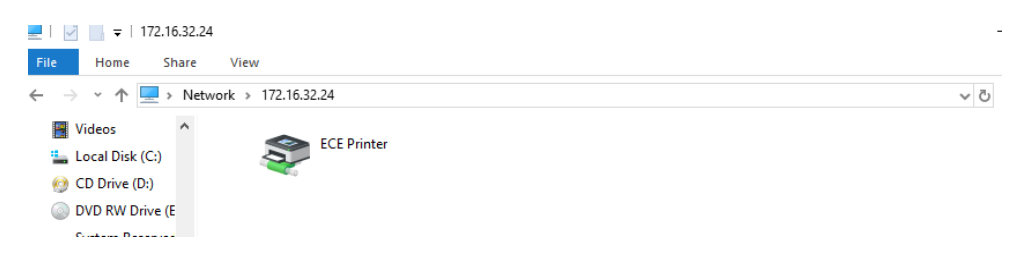

پس از نصب درایور پرینتر،صفحه زیر ظاهر خواهد شد و می توانید پرینت خود را ارسال نمایید.

| 📇 HP LaserJet M607 M608 M609 PCL 6 (V3) on 172.16.32.24 |        |       |       |      | _    |          | × |
|---------------------------------------------------------|--------|-------|-------|------|------|----------|---|
| Printer Document View                                   |        |       |       |      |      |          |   |
| Document Name                                           | Status | Owner | Pages | Size | Subr | mitted ~ |   |

 لازم به یادآوری است که ابتدا باید حساب کاربری خود را از طریق لینک زیر شارژ کرده و در صورتی که نام کاربری شما یافت نشد جهت فعالسازی به دفتر سایت مراجعه نمایید.

http://eceapi.ut.ac.ir/print/

مرکز کامپیوتر دانشکده مهندسی برق و کامپیوتر